# SSS SIEDLE

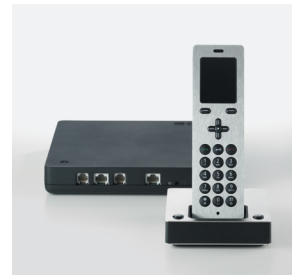

S 851-0 SZM 851-0 SGM 650-0

Update-Anleitung Siedle Scope Scope Mobilteil Smart Gateway Mini

Update instructions Siedle Scope

Scope cordless handset Smart Gateway Mini

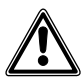

## DE

Ergänzend zu diesem Dokument finden Sie die jeweils aktuelle Ausgabe der gesamten Dokumentation im Downloadbereich unter www.siedle.com

### ΕN

In addition to this document, you will find the current valid issue of the entire documentation in the download area under www.siedle.com

## FR

En complément de ce document, vous trouverez l'édition actuelle de l'ensemble de la documentation dans la zone de téléchargement, à l'adresse www.siedle.com

## IT

In integrazione al presente documento, l'edizione aggiornata dell'intera documentazione è scaricabile dall'area Download del sito www.siedle.com

## NL

Aanvullend op dit document vindt u altijd de actuele uitgave van de gehele documentatie in het downloadbereik onder www.siedle.com

## DK

Som et supplement til dette dokument kan du altid finde den sidste nye udgave af hele dokumentationen på downloadsiden under www.siedle.com

## SE

Som komplettering till detta dokument finns alltid den aktuella utgåvan av hela dokumentationen i nedladdningszonen under www.siedle.com

## ES

De forma complementaria a este documento encontrará la correspondiente versión actual de toda la documentación en el área de descargas de www.siedle.com

## PL

Zawsze aktualne wydanie całej dokumentacji, stanowiące uzupełnienie niniejszego dokumentu, można znaleźć w naszej strefie pobierania pod adresem www.siedle.com

## NO

Som supplement til dette dokumentet finner du den til enhver tid aktuelle utgaven av den totale dokumentasjonen i nedlastingsområdet under www.siedle.com

# SSS SIEDLE

## Wichtige Hinweise zum Update von Siedle Scope oder Smart Gateway Mini!

Bitte beachten Sie die nachfolgenden Hinweise, bevor Sie an Siedle Scope oder am Smart Gateway Mini eine Systemaktualisierung durchführen:

| Richtiger Zeitpunkt auswählen                     | <ul> <li>Eine Aktualisierung kann abhängig vom Umfang mehrere Minuten dauern<br/>und endet mit einer Rückmeldung durch das Gerät.</li> <li>Wenn nach folgenden Zeiten keine Rückmeldung erfolgt ist, führen Sie den<br/>Aktualisierungsvorgang erneut durch:</li> <li>Basisstation (Smart Gateway Mini): 10 Minuten</li> <li>Mobilteil (SZM 851-0): 10-15 Minuten</li> <li>Achtung: Das Mobilteil ist während des Updates für eingehende Rufe nicht<br/>erreichbar!</li> </ul> |
|---------------------------------------------------|----------------------------------------------------------------------------------------------------|
| Spannungsversorgung nicht<br>unterbrechen!        | Während der Systemaktualisierung, darf die Spannungsversorgung nicht<br>unterbrochen werden. Das Siedle Scope / Smart Gateway Mini kann sonst<br>beschädigt werden.                                                                                                    |
| Repeater-Modus oder Repeater<br>nicht aktivieren! | <ul> <li>Aktivieren Sie den Repeater-Modus oder den Repeater erst, nachdem Sie<br/>die Scope-Basisstation und alle Scope-Mobilteile aktualisiert haben.</li> <li>Führen Sie das Update des Scope-Mobilteils in der direkten Umgebung der<br/>Scope-Basisstation durch, wo das Scope-Mobilteil einen guten Empfang hat.</li> </ul>                                                                                                    |
| Verwenden Sie als Webbrowser der                  | n Mozilla Firefox in der aktuellsten Version.                                                                                                    |

Support S. Siedle & Söhne Telefon- und Telegrafenwerke OHG Bregstraße 1 78120 Furtwangen www.siedle.com info@siedle.de

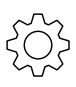

### Vorgehensweise:

 Öffnen Sie die Siedle App für Smart Gateway Mini.
 Öffnen Sie das Menü
 Einstellungen > Abmelden.
 Bes erscheint ein Bestätigungsdialog mit Sicherheitsabfrage.
 Wenn Sie die App auf dem iPhone/iPad von der Basisstation abmelden möchten, bestätigen Sie mit Abmelden.
 S ise haben die App erfolgreich abgemeldet. Alle App-Teilnehmer, die an der Basisstation angemeldet wurden, müssen über die browser-basierte Bedien-Oberfläche der Basisstation gelöscht werden, um nicht mehr als interne Teilnehmer angezeigt zu werden.

| ••••• 🗢  | 9:41 AM       | 100% 🗔     |
|----------|---------------|------------|
|          | Einstellungen | SSS SIEDLE |
|          |               |            |
| Ruftöne  |               |            |
| Abmelden |               |            |
|          |               |            |
|          |               |            |
|          |               |            |
|          |               |            |
|          |               |            |
|          |               |            |
|          | Abmelden      |            |
|          | Abmelden      |            |
|          | Abbrechen     |            |

# Rufliste "Alle Rufe" im Mobilteil löschen

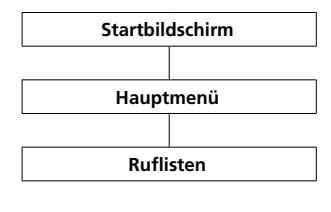

Die Ruflisten protokollieren die ein- und ausgegangenen Anrufe mit Rufnummer, Datum und Uhrzeit. Im Menü Ruflisten befinden sich mehrere Listen:

- Alle Rufe
- Verpasste Türrufe
- Verpasste Rufe
- Angenommene Rufe
- Gewählte Nummern

Vorgehensweise:

**1 Wechseln** Sie zum **Startbildschirm**, wenn dieser nicht bereits angezeigt wird.

 Mit der Navigieren-Taste rechts wählen Sie das Hauptmenü aus.
 Wählen Sie das Menü Ruflisten.
 Bestätigen Sie mit dem rechten Softkey (Auswählen).

5 Wählen Sie die Rufliste Alle Rufe. 6 Bestätigen Sie mit dem rechten Softkey (Auswählen).

In Ruflisten, in denen Türrufe und Telefonanrufe gemeinsam angezeigt werden, ist der rechte Softkey mit rufarten-spezifischen Funktionen belegt:

- Rufart: Türruf -> Rechte Softkeyfunktion = Löschen
- Rufart: Interner/externer

Telefonanruf -> Rechte Softkeyfunktion = Optionen

# Mit dem rechten Softkey

(**Optionen**) rufen Sie das Drop-up-Menü **Optionen** auf.

- Über dieses können Sie
- einzelne Einträge löschen
- alle Einträge löschen

7 Löschen Sie alle Einträge der Rufliste Alle Rufe.

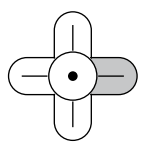

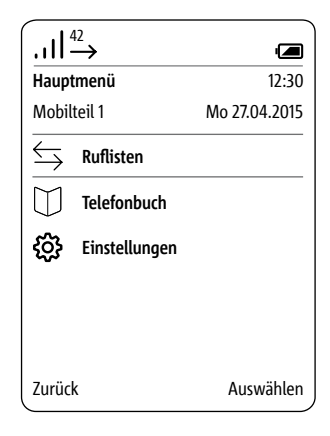

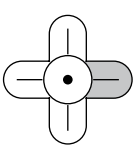

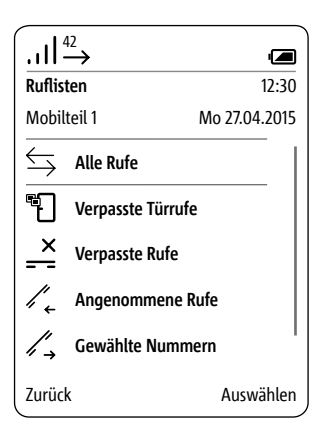

# PC/Laptop vorbereiten

LAN-Verbindung über ein bestehendes Netzwerk (Router/ WLAN-Router/Managed Switch/ Server) mit aktivem DHCP-Server.

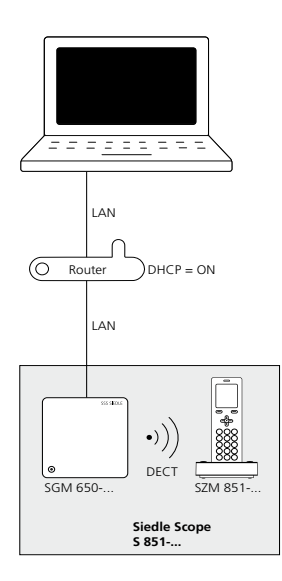

### Voraussetzungen:

• Die Basisstation und der PC/Laptop sind betriebsbereit.

• Das Netzwerk ist aktiv.

• Die Basisstation und der PC/ Laptop sind mit jeweils einem Netzwerkkabel über ein vorhandenes Netzwerk (Router/WLAN-Router/ Managed Switch/Server) miteinander verbunden.

• Die Netzwerkeinstellungen der Basisstation befinden sich im Auslieferungszustand (DHCP-Client aktiv).

 An Ihrem PC/Laptop ist der DHCP-Client aktiviert um eine Netzwerkadresse vom DHCP-Server (Router/WLAN-Router/Managed Switch/Server) anfordern zu können.

### Hinweise:

 Die Basisstation wird im Auslieferungszustand mit aktivem DHCP-Client ausgeliefert und fordert eine Netzwerkadresse vom DHCP-Server (Router/WLAN-Router/ Managed Switch/Server) an, sobald eine Netzwerkverbindung besteht. Die IP-Adresse der Basisstation erhalten Sie entweder über das Scope-Mobilteil (Hauptmenü > Einstellungen > Status > IP Basisstation) oder über den Router/ WLAN-Router/Managed Switch/ Server im Bereich Netzwerk/ Netzwerkeinstellungen. Sie finden dort die Basisstation mit der Bezeichnung s851 D4E32Cxxxxxx (z. B. s851 D4E32C0000C1).

### Vorgehensweise:

1 Verbinden Sie die Basisstation über ein Netzwerkkabel mit dem bestehenden Netzwerk (Router/ WLAN-Router/Managed Switch/ Server).

2 Verbinden Sie den PC/Laptop über ein Netzwerkkabel mit dem bestehenden Netzwerk (Router/ WLAN-Router/Managed Switch/ Server).

3 Ermitteln Sie die

Netzwerkadresse der Basisstation über das bestehende Netzwerk oder mit dem Scope Mobilteil.

4 Öffnen Sie den Firefox-Webbrowser und geben Sie die ermittelte IP-Adresse der Basisstation ein (z. B. 192.168.178.2).
5 Die Anmeldeseite der

Basisstation wird **geöffnet**.

### Erreichbarkeit der Basisstation:

Die Basisstation ist unter der vom DHCP-Server vergebenen IP-Adresse erreichbar (z. B. 192.168.178.2).

# Anmelden als Administrator

Vorgehensweise:

**1 Öffnen** Sie den Firefox-Webbrowser und geben Sie die ermittelte IP-Adresse der Basisstation ein.

 2 Die Anmeldeseite wird geöffnet.
 3 Geben Sie den Benutzernamen admin ein.
 4 Geben Sie das zugehörige Passwort ein (Standard: admin).

**5 Wählen** Sie gegebenenfalls eine andere **Sprache.** 

6 Klicken Sie auf Anmelden.

| Siedle Scope / Smart G | ateway Mini |              | SSS SIEDLE |
|------------------------|-------------|--------------|------------|
|                        |             |              |            |
| Anmeldung              |             |              |            |
| Benutzername           | admin       |              |            |
| Passwort               | •••••       |              |            |
| Sprachauswahl          | Deutsch     | $\checkmark$ |            |
|                        | Anmelden    |              |            |
|                        |             |              |            |
|                        |             |              |            |
|                        |             |              |            |
|                        |             |              |            |
|                        |             |              |            |
|                        |             |              |            |
|                        |             |              |            |
|                        |             |              |            |
|                        |             |              |            |
|                        |             |              |            |
|                        |             |              |            |
|                        |             |              |            |
|                        |             |              |            |
|                        |             |              |            |
|                        |             |              |            |

# Alle App-Teilnehmer löschen

Vorgehensweise: 1 Klicken Sie auf Siedle App. 2 Das Menü Siedle App wird angezeigt. 3 Klicken Sie auf einen Teilnehmer (Teilnehmer 1 – Teilnehmer 4). 4 Klicken Sie auf Benutzer löschen. 5 Wenn Sie mehrere App-Teilnehmer abmelden wollen, wiederholen Sie den Vorgang für alle App-Teilnehmer.

| Siedle Scope / Smart Gatewa | ay Mini             |                   |                     | SSS <mark>Siedle</mark> |
|-----------------------------|---------------------|-------------------|---------------------|-------------------------|
|                             |                     |                   |                     |                         |
| Systemstatus                |                     |                   |                     |                         |
|                             | Sie können bis zu 4 | App-Teilnehmer an | melden und verwalte | 1.                      |
| Passwort ändern             | Teilnehmer 1        | Teilnehmer 2      | Teilnehmer 3        | Teilnehmer 4            |
| Netzwerk                    |                     |                   |                     |                         |
|                             | Benutzername *      |                   |                     |                         |
| Datum / Uhrzeit             | Nachname*           |                   | Mustermann          |                         |
|                             | Vorname*            |                   | Max                 |                         |
| In-Home-Bus                 | Passwort **         |                   | •••••               |                         |
|                             | Passwort wiederhol  | en **             | •••••               |                         |
| DECT                        |                     |                   |                     |                         |
|                             | * Pflichtfelder     |                   | Löschen             | Übernehmen              |
| Telefonie                   |                     |                   |                     |                         |
| Siedle App                  |                     |                   |                     |                         |
| Kontakte                    |                     |                   |                     |                         |
| Update                      |                     |                   |                     |                         |
| Service                     |                     |                   |                     |                         |
| Abmelden                    |                     |                   |                     |                         |

### 8

Die Systemaktualisierung ist nur möglich, wenn Sie die Basisstation/ Smart Gateway Mini an einen Router mit Internetverbindung angeschlossen haben. In diesem Fall bekommt die Basisstation/Smart Gateway Mini eine IP-Adresse vom Router zugeteilt, wenn die automatische Adressvergabe (DHCP) aktiv ist.

### Vorgehensweise:

1 Klicken Sie auf Update.

2 Das Menü Update wird angezeigt.3 Klicken Sie auf Download.

4 Der Siedle-Downloadbereich

öffnet sich im Webbrowser.

5 Vergleichen Sie die

Softwareversion von der Basisstation und der im Siedle-Downloadbereich enthaltenen Software (z. B. Basisstation = 01.22.0.852w, Siedle-Downloadbereich = 01.22.1.890w). 6 Ist eine höhere Versionsnummer vorhanden, wählen Sie die neuere
Softwareversion aus und speichern diese auf dem Computer.
7 Entpacken Sie die heruntergeladene komprimierte Software.

| Siedle Scope / Smart Gateway | Mini                                    | SSS SIEDLE |
|------------------------------|-----------------------------------------|------------|
|                              |                                         |            |
| Systemstatus                 |                                         |            |
|                              | Installierte Softwareversion 01.22.0.85 | 2w         |
| Passwort ändern              | Neue Software suchen Download           |            |
| Netzwerk                     |                                         |            |
|                              | Wählen Sie die Datei für das            |            |
| Datum / Uhrzeit              | Softwareupdate aus.                     | Auswählen  |
|                              |                                         | Update     |
| In-Home-Bus                  |                                         |            |
| DECT                         |                                         |            |
| Telefonie                    |                                         |            |
| Siedle App                   |                                         |            |
| Kontakte                     |                                         |            |
| Update                       |                                         |            |
| Service                      |                                         |            |
|                              |                                         |            |
| Abmelden                     |                                         |            |
|                              |                                         |            |

# **Basisstation aktualisieren (Fortsetzung)**

8 Klicken Sie auf Auswählen.
9 Es öffnet sich die Seite Datei hochladen im Webbrowser.
10 Wählen Sie die entpackte Softwareversion aus und bestätigen die Auswahl mit Öffnen.
11 Die Seite Datei hochladen wird geschlossen und der Name der ausgewählten Datei wird im Menü Update angezeigt. 12 Klicken Sie auf die Schaltfläche Update um die Systemaktualisierung zu starten.
13 Es erscheint eine Bestätigungsmeldung zum Update-Vorgang.
14 Befolgen Sie die Update-Hinweise.
15 Wenn das System erfolgreich aktualisiert wurde, erscheint eine Bestätigungsmeldung.

### Hinweis:

Haben Sie eine **falsche Datei** ausgewählt, erscheint eine **Fehlermeldung**. **Wiederholen** Sie den Vorgang erneut.

| Siedle Scope / Smart Gat | eway Mini                             | SSS SIEDL                            |
|--------------------------|---------------------------------------|--------------------------------------|
|                          |                                       |                                      |
| Systemstatus             |                                       |                                      |
|                          | Installierte Softwareversion 01.22.0. | .852w                                |
| Passwort ändern          | Neue Software suchen Download         |                                      |
| Netzwerk                 |                                       |                                      |
|                          | Wählen Sie die Datei für das          |                                      |
| Datum / Uhrzeit          | Softwareupdate aus.                   | Auswählen                            |
|                          |                                       | Update                               |
| In-Home-Bus              |                                       |                                      |
|                          |                                       |                                      |
| DECT                     | Update-Vorgang kann einige Minute     | en dauern.                           |
|                          | Bitte Browser-Fenster geöffnet lass   | en.                                  |
| Telefonie                | ACHTUNG: Basisstation und Mobilte     | eile dürfen währed des Updates nicht |
|                          | ausgeschaltet oder von der Spannu     | ingsversorgung getrennt werden!      |
| Siedle App               |                                       |                                      |
|                          |                                       |                                      |
| Kontakte                 |                                       |                                      |
|                          |                                       |                                      |
| Update                   |                                       |                                      |
|                          |                                       |                                      |
| Service                  |                                       |                                      |
|                          |                                       |                                      |
|                          |                                       |                                      |
| Abmelden                 |                                       |                                      |

# Abmelden und Neustart durchführen

Vorgehensweise: 1 Klicken Sie auf Abmelden. 2 Sie wurden von der Basisstation abgemeldet und befinden sich auf der Anmeldeseite. 3 Führen Sie einen Neustart der Basisstation durch (Spannungsversorgung für 5 Sekunden unterbrechen). 4 Warten Sie bis die LED an der Basisstation von Siedle Scope / Smart Gateway Mini dauerhaft grün leuchtet (ca. 3 Minuten).

| Siedle Scope / Smart Gateway | / Mini           |                    | SSS <b>Siedle</b>      |
|------------------------------|------------------|--------------------|------------------------|
|                              |                  |                    |                        |
| Systemstatus                 | N. desce de      | BUOD               |                        |
| Passwort ändern              | Netzwerk         | DHCP<br>IP-Adresse | Aktiv<br>192.168.178.2 |
| Netzwerk                     | Telefonanschluss | Status             | Frei                   |
| Datum / Uhrzeit              | In-Home-Bus      | Status             | Aktiv                  |
| In-Home-Bus                  | Basisstation     | Status             | Aktiv                  |
| DECT                         |                  | Anmeldemodus       | Aus                    |
| <br>Telefonie                | Mobilteile       | Scope-Mobilteil    | Mobilteil 1            |
|                              | Siedle App       | app_1              | Mustermann             |
| Siedle App                   |                  | app_2              | Mustermann             |
| Kontakte                     |                  |                    |                        |
| Update                       |                  |                    |                        |
| Service                      |                  |                    |                        |
|                              |                  |                    |                        |
| Abmelden                     |                  |                    |                        |

# Mobilteil(e) aktualisieren und Neustart durchführen

Ist im **Systemupdate** auch ein **Update** für das **Siedle-Scope-Mobilteil** enthalten, wird dies als Display-Symbol **Verpasster Ruf** angezeigt.

Die Aktualisierung des Mobilteils wird über den Eintrag (z. B. SW-Update 01.22.1.890w) in der Rufliste Alle Rufe gestartet. Für die Aktualisierung benötigen Sie eine funktionsfähige Ladeschale und eine gute Funkverbindung zur Basisstation. Führen Sie keine Aktualisierung über einen DECT-Repeater durch. Die vollständige Aktualisierung mit Neustart des Mobilteils dauert ca. 10-15 Minuten.

Es kann immer nur **1 Mobilteil** aktualisiert werden. **Mehrere** Mobilteile müssen **nacheinander** aktualisiert werden.

### Vorgehensweise:

1 Mit der Navigieren-Taste rechts wählen Sie das Hauptmenü aus.

2 Das Hauptmenü wird angezeigt.3 Das Menü Ruflisten ist ausgewählt.

4 Bestätigen Sie mit dem rechten Softkey (Auswählen).

5 Die Rufliste Alle Rufe ist ausgewählt.

6 Bestätigen Sie mit dem rechten Softkey (Auswählen).

7 Die Rufliste **Alle Rufe** wird angezeigt.

8 Wählen Sie den Eintrag zum Software-Update aus (z. B. SW-Update 01.22.1.890w).

9 Bestätigen Sie die Eingabe mit der Annehmen-Taste (grünes Hörersymbol) oder mit der Bestätigen-Taste (Navigation).

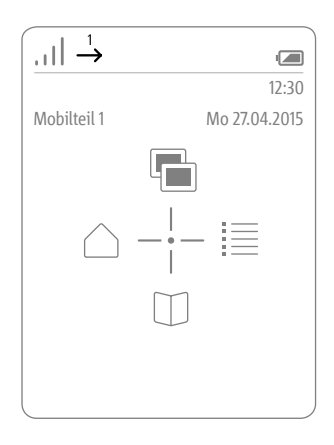

|                   | $\xrightarrow{1}{\rightarrow}$ |               |
|-------------------|--------------------------------|---------------|
| Ruflist           | en                             | 12:30         |
| Mobil             | eil 2                          | Mo 27.04.2015 |
| $\Leftrightarrow$ | Alle Rufe                      |               |
| ۳Ð                | Verpasste Türrufe              | 2             |
| <u>×</u>          | Verpasste Rufe                 |               |
| /, .              | Angenommene R                  | ufe           |
| /,→               | Gewählte Numm                  | ern           |
| Zurück            | (                              | Auswählen     |

| <u>, 1</u> , 1,              |                                               |
|------------------------------|-----------------------------------------------|
| $\overline{1}$ $\rightarrow$ |                                               |
| Ruflisten                    | 12:30                                         |
| Mobilteil 2                  | Mo 27.04.2015                                 |
| ŝ                            | SW-Update 01.22.1.890w<br>Mo 27.04.2015 12:30 |
|                              |                                               |
|                              |                                               |
|                              |                                               |
|                              |                                               |
|                              |                                               |
| Zurück                       | Optionen                                      |
| <u> </u>                     |                                               |

## 10 Stellen Sie das Mobilteil in die Ladeschale und befolgen Sie die angezeigten Hinweise.

11 Die Übertragung der Daten zum Mobilteil startet erst, wenn das Mobilteil in der Ladeschale steht.
12 Der Verlauf der Aktualisierung des Mobilteils, wird im Display mit einem Zahnrad-Symbol und dem Fortschritt des Downloads in Prozent angezeigt.

**13** Die **Aktualisierung** des Mobilteils **startet**.

**14** Im Display werden **verschiedene Hinweise** angezeigt.

### Bitte beachten Sie diese!

Das Mobilteil ist während des Updates für eingehende Rufe nicht erreichbar!

**15** Ist der **Download** der Software von der Basisstation in das Mobilteil **abgeschlossen**, erfolgt ein

# Neustart des Mobilteils.

16 Entfernen Sie das Mobilteil nicht aus der Ladeschale, bis der Neustart abgeschlossen ist und Sie den Startbildschirm sehen.
17 Aktualisieren Sie weitere Mobilteile mit der gleichen Vorgehensweise.

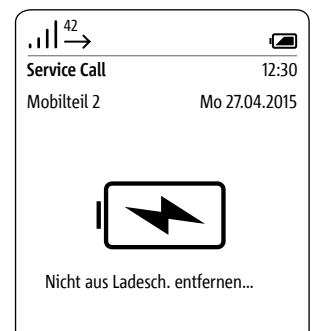

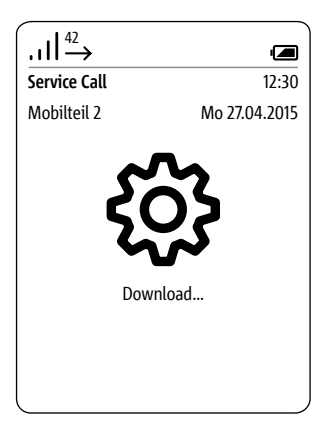

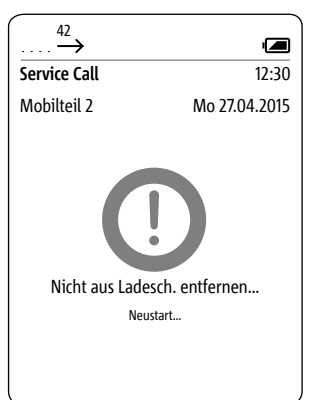

# Anmelden als Administrator

| Vorgehensweise:                    |
|------------------------------------|
| 1 Öffnen Sie den Firefox-          |
| Web-browser und <b>geben</b> Sie   |
| die bekannte <b>IP-Adresse</b> der |
| Basisstation ein.                  |
| 2 Die Anmeldeseite wird geöffnet.  |
| 3 Geben Sie den Benutzernamen      |
| admin ein.                         |
| 4 Geben Sie das zugehörige         |
| Passwort ein (Standard: admin).    |
| 5 Wählen Sie gegebenenfalls eine   |
| andere <b>Sprache.</b>             |
| 6 Klicken Sie auf Anmelden.        |

| Anmeldung     |          |              |  |
|---------------|----------|--------------|--|
| Benutzername  | admin    |              |  |
| Passwort      | ••••     |              |  |
| Sprachauswahl | Deutsch  | $\checkmark$ |  |
|               | Anmelden |              |  |
|               |          |              |  |
|               |          |              |  |

# App-Teilnehmer wieder anlegen

### Vorgehensweise: 1 Klicken Sie auf Siedle App. 2 Das Menü Siedle App wird angezeigt. 3 Klicken Sie auf einen Teilnehmer (Teilnehmer 1 – Teilnehmer 4). 4 Geben Sie den Nachnamen des Teilnehmers ein. 5 Geben Sie den Vornamen des Teilnehmers ein. 6 Geben Sie ein Passwort ein (4-10 Zeichen). 7 Wiederholen Sie die Passwort-Eingabe. 8 Klicken Sie auf Übernehmen. 9 Melden Sie die App auf dem Mobiltelefon mit den Teilnehmer-Daten an.

10 Wenn Sie mehrere App-Teilnehmer anmelden wollen, wiederholen Sie den Vorgang für alle App-Teilnehmer.
11 Sie haben einen App-Teilnehmer angelegt.
12 Klicken Sie auf Abmelden.
13 Sie wurden von der Basisstation abgemeldet und befinden sich auf der Anmeldeseite.

| Systemstatus    |                       |                  |                     |            |
|-----------------|-----------------------|------------------|---------------------|------------|
|                 | Sie können bis zu 4 A | pp-Teilnehmer an | melden und verwalte | n.         |
| Passwort ändern |                       |                  |                     |            |
|                 | Teilnehmer 1          | Teilnehmer 2     | Teilnehmer 3        | Teilnehmer |
| Netzwerk        |                       |                  |                     |            |
|                 | Benutzername *        |                  | app_1               |            |
| Datum / Uhrzeit | Nachname*             |                  | Mustermann          |            |
|                 | Vorname*              |                  | Max                 |            |
| In-Home-Bus     | Passwort **           |                  | •••••               |            |
|                 | Passwort wiederhole   | n **             | •••••               |            |
| DECT            |                       |                  |                     |            |
|                 | * Pflichtfelder       |                  | Löschen             | Überneh    |
| Telefonie       |                       |                  |                     |            |
| Siedle App      |                       |                  |                     |            |
| Kontakte        |                       |                  |                     |            |
| Update          |                       |                  |                     |            |
| Service         |                       |                  |                     |            |
|                 |                       |                  |                     |            |

Bevor Sie die Siedle App für Smart Gateway Mini an der Basisstation anmelden können, müssen Sie diese auf dem iPhone oder iPad installiert und mindestens einen App-Teilnehmer in der Basisstation angelegt haben. Aufgrund der unterschiedlichen Bildschirmformate unterscheidet sich die Darstellung der Menü-Oberflächen von iPhone. Für die Verwendung der Siedle App für Smart Gateway Mini benötigen Sie einen WLAN-Router mit eingeschaltetem WLAN. Bitte beachten Sie die Hinweise des Router-Herstellers für den sicheren Betrieb des WLANs (Höchster Verschlüsselungsstandard mit mindestens WPA2(AES / CCMP), unsichtbarer WLAN-Name/SSID, langes und sicheres Netzwerkpasswort). Sperren Sie, im Router, den Internetzugang für die Basisstation!

### Vorgehensweise:

 Installieren Sie die Siedle App für Smart Gateway Mini auf dem entsprechende Gerät (iPhone bzw. iPad), falls noch nicht geschehen.
 Verbinden Sie das iPhone/iPad mit dem WLAN des WLAN-Routers.
 Starten Sie die Siedle App für Smart Gateway Mini auf dem iPhone/iPad. Der Anmeldedialog (Login) wird angezeigt.

4 Geben Sie die Anmeldedaten ein, um die Siedle App für Smart Gateway Mini an der Basisstation anzumelden:

5 IP-Adresse des Gateways:
IP-Adresse der Basisstation im Netzwerk (z. B. 192.168.1.20)

nicht die IP-Adresse für den Internetzugang im WLAN-Router.

6 Benutzername: Nicht veränderbarer Benutzername für jeden App-Teilnehmer in der Basisstation (app\_1 bis app\_4).

**7 Kennwort:** 10-stelliges Kennwort für einen angelegten App-Teilnehmer in der Basisstation.

8 Die Anmeldedaten
(Benutzername, Kennwort und IP-Adresse des Gateways) in der
App, müssen mit den Eingaben zu den App-Teilnehmern in der
Basisstation übereinstimmen, da ansonsten keine Verbindung zur
Basisstation möglich ist.
9 Vergeben Sie für jedes iPhone/ iPad einen eigenen App-

Teilnehmer mit unterschiedlichem Kennwort.

## WICHTIG:

Geben Sie die Anmeldedaten an keine fremden Personen weiter!

**10 Prüfen** Sie die **Funktionsfähigkeit** der Siedle App an Siedle Scope / Smart Gateway Mini.

# SSS **SIEDLE**

## Important notices on the Siedle Scope or the Smart Gateway Mini update.

Please note the following information before carrying out a system update at the Siedle Scope or the Smart Gateway Mini: Select the right time to update Depending on the extent of the update, this can take several minutes and terminates with a feedback message by the device. If no feedback message has appeared after the following time delays, carry out the update process again: • Base station (Smart Gateway Mini): 10 minutes Handset (SZM 851-0): 10-15 minutes Attention: The handset cannot be reached by incoming calls during the update. Do not interrupt the power supply! During the system update, the power supply may not be interrupted. Otherwise, the Siedle Scope / Smart Gateway Mini can be damaged. Do not activate the repeater mode Activate the repeater mode or the repeater only after you have updated the Scope base station and all the Scope handsets. or the repeater! Perform the update of the Scope handset in the direct vicinity of the Scope base station, where the Scope handset has a good reception. Use the latest version of Mozilla Firefox as your web browser.

Support S. Siedle & Söhne Telefon- und Telegrafenwerke OHG Bregstraße 1 78120 Furtwangen www.siedle.com info@siedle.com

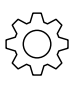

### Procedure:

**1 Open** the Siedle app for Smart Gateway Mini.

2 Open the menu Settings > Unregister.

**3** A confirmation dialogue appears with a confirmation prompt.

**4** If you wish to unregister the **app** on the iPhone/iPad from the **base station**, **confirm** with **Unregister**.

#### tation, confirm with Unregister.

**5** You have successfully unregistered the app.

All app users which are registered at the base station must be deleted via the browser-based user interface of the base station so that they are no longer displayed as internal users.

| ••••• ?   | 9:41 AM    | 100% 🗔     |
|-----------|------------|------------|
|           | Settings   | SSS SIEDLE |
|           |            |            |
| Ringtones |            |            |
| Cancel    |            |            |
|           |            |            |
|           |            |            |
|           |            |            |
|           |            |            |
|           |            |            |
|           |            |            |
|           | Unregister |            |
|           | Unregister |            |
|           | Cancel     |            |

# Deleting the call list "All calls" in the handset

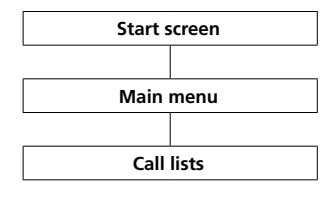

The call logs record incoming and outgoing calls with call number, date and time. In the Call logs menu, there are

more logs available:

- All calls
- Missed door calls
- Missed calls
- Accepted calls
- Dialled numbers

### Procedure:

 If this is not already displayed, change to the start screen.
 Using the right navigation button, select the main menu.
 Select the Call logs menu.
 Confirm with the right-hand softkey (Select).
 Select the call list All calls.
 Confirm with the right-hand softkey (Select).

In call logs in which door calls and telephone calls are jointly displayed, the right-hand softkey is assigned call type-specific functions:

• Call type: Door call -> Right-hand softkey function = Delete

• Call type: Internal/external telephone call -> Right-hand softkey function = Options

### Using the right-hand softkey

(**Options**), you can access the **Options** drop-up menu. Using this, you can

- Delete individual entries
- Delete all entries

7 Delete all entries from the call list All calls.

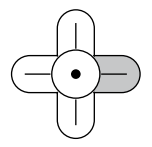

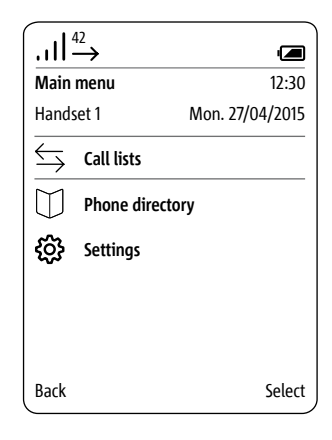

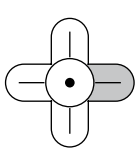

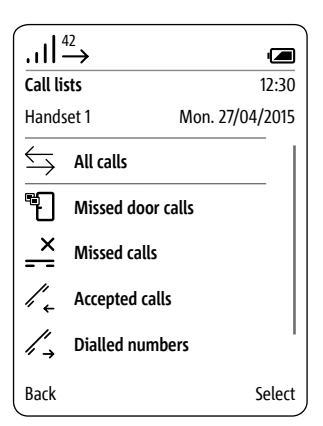

# Preparing the PC/laptop

LAN connection by an existing network (router/wireless LAN router/managed switch/server) with active DHCP server.

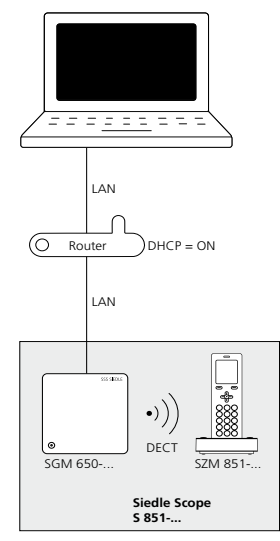

### Conditions:

• The base station and the PC/ Laptop are ready for use.

• The network is active.

• The base station and the PC/ Laptop are connected to each other by each network cable on an existing network (router/wireless LAN router/ managed switch/server).

 The network settings of the base station are in the default configuration (DHCP client enabled).
 The DHCP client is enabled on your

PC/Laptop, to be able to request a network address from the DHCP server (router/wireless LAN router/ managed switch/server).

## Remarks:

 In the delivery status, the base station is delivered with an active DHCP client and requests a network address from the DHCP server (router/wireless LAN router/managed switch/server), whenever a network connection is available.

• The IP address of the base station can be received either from the scope handset (Main Menu > Settings > Status > IP base station) or by the router/wireless LAN router/ managed switch/server in the register Network/Network settings. You will find there the designation of the base station s851\_D4E32Cxxxxxx (e.g. s851\_D4E32C0000C1).

## Procedure:

1 Connect the base station via a network cable to the existing network (router / wireless LAN router / managed switch / server). 2 Connect the PC/Laptop via a network cable to the existing **network** (router / wireless LAN router / managed switch / server). 3 Determine the network address of the **base station** by the existing network or with the scope handset. 4 Open the Firefox web browser and enter the determined IP address of the base station (e.g. 192.168.178.2). 5 The registration page opens.

### Availability of the base station:

The base station is available under the assigned IP address from the DHCP server IP (e.g. 192.168.178.2).

# Logging in as administrator

## Procedure:

**1 Open** the Firefox web browser and enter the detected IP address of the base station.

2 The Registration page opens.

3 Enter the user name admin.4 Enter the relevant password

(standard: admin).

5 If applicable, select a different

language.

6 Click on Log on.

| Login    |         |   |
|----------|---------|---|
|          |         |   |
| Username | admin   |   |
| Password | •••••   |   |
| Language | English | 2 |
|          | log on  |   |
|          |         |   |
|          |         | - |
|          |         |   |
|          |         |   |
|          |         |   |
|          |         |   |
|          |         |   |
|          |         |   |
|          |         |   |
|          |         |   |
|          |         |   |
|          |         |   |

# Deleting all app users

## Procedure:

App users.

Click on the Siedle app.
 The Siedle App menu is displayed.
 Click on a user (user 1 – user 4).
 Click on Delete user.
 If you wish to deregister several app users, repeat the process for all

| Siedle Scope / Smart | Gateway Mini           |                  | S         | SS <b>Sie</b> e |
|----------------------|------------------------|------------------|-----------|-----------------|
|                      |                        |                  |           |                 |
| System status        |                        |                  |           |                 |
| Change password      | You can register and r | nanage up to 4 a | pp users. |                 |
|                      | User 1                 | User 2           | User 3    | User 4          |
| Network              |                        |                  |           |                 |
|                      | User name              |                  |           |                 |
| Date / time          | Surname*               |                  | Doe       |                 |
|                      | First name*            |                  | John      |                 |
| In-Home bus          | Password*              |                  | •••••     |                 |
|                      | Repeat password*       |                  | •••••     |                 |
| DECT                 |                        |                  |           |                 |
|                      | * Mandatory fields     |                  | Delete    | Submit          |
| Telephony            |                        |                  |           |                 |
| Siedle app           |                        |                  |           |                 |
| Contacts             |                        |                  |           |                 |
| Update               |                        |                  |           |                 |
| Servicing            |                        |                  |           |                 |

# Updating the base station

The system update is only possible if you have connected the base station/Smart Gateway Mini to a router with internet connection. In this case, the base station/Smart Gateway Mini is assigned an IP address by the router, if the automatic address assignment (DHCP) is active.

## Procedure:

1 Click on Update.

- **2** The Update menu is displayed.
- 3 Click on Download.

**4** The Siedle download area opens in the web browser.

## 5 Compare the software ver-

**sion** of the software provided in the Siedle download area (e.g. base station = 01.22.0.852w, Siedle download area = 01.22.1.890w). 6 If a higher version number is available, **select** the **more recent software version** and **save** this to the computer.

7 Unpack the downloaded compressed software.

| Siedle Scope / Smart Gatev | way Mini                             | SSS SIED                 |
|----------------------------|--------------------------------------|--------------------------|
|                            |                                      |                          |
| System status              |                                      |                          |
|                            | Installed software version: 1.23.1.9 | 09                       |
| Change password            | Find new software versionDownloa     |                          |
| Network                    |                                      |                          |
|                            | Select file for software update.     | No file selected. Select |
| Date / time                |                                      | Update                   |
| In-Home bus                |                                      |                          |
| DECT                       |                                      |                          |
| Telephony                  |                                      |                          |
| Siedle app                 |                                      |                          |
| Contacts                   |                                      |                          |
| Update                     |                                      |                          |
| Servicing                  |                                      |                          |
|                            |                                      |                          |
| Log out                    |                                      |                          |

# Updating the base station (continuation)

#### 8 Click on Select.

**9** The page **Upload file** appears in the web browser.

**10 Select** the **unpacked software version** and **confirm** the selection with **open**.

**11** The **Upload file** page is **closed** and the name of the selected file is displayed in the Update menu.

### Remarks:

If you have selected an **incorrect file**, an **error message** appears. **Repeat** the process again. 12 Click on the Update button in order to start the system update.
13 A confirmation message appears on the update process.
14 Follow the update instructions.
15 Once the system has been successfully updated, a confirmation message appears.

| Siedle Scope / Smart Gateway | Mini                                      |                    | SSS <b>SIE</b> I     | DLE |
|------------------------------|-------------------------------------------|--------------------|----------------------|-----|
|                              |                                           |                    |                      |     |
| System status                |                                           |                    |                      |     |
|                              | Installed software version: 1.23.1.909    |                    |                      |     |
| Change password              | Find new software versionDownload         |                    |                      |     |
| Network                      |                                           |                    |                      |     |
|                              | Select file for software update.          | s851-reset.bin     | Select               |     |
| Date / time                  |                                           | Update             |                      |     |
| In-Home bus                  |                                           |                    |                      |     |
|                              | Update process can take some minutes.     |                    |                      |     |
| DECT                         | Please leave browser window open.         |                    |                      |     |
|                              | NOTE: The base station and handset mu     | st not be switched | l off or disconnecte |     |
| Telephony                    | the mains while the update is in progress |                    |                      |     |
| Siedle app                   |                                           |                    |                      |     |
| Contacts                     |                                           |                    |                      |     |
| Update                       |                                           |                    |                      |     |
| Servicing                    |                                           |                    |                      |     |
|                              |                                           |                    |                      |     |
| Log out                      |                                           |                    |                      |     |

# Looging out and restart

Procedure: 1 Click on Log out. 2 You have been logged out of the base station and are now on the Log in page. 3 Restart the base station (disconnect power supply for 5 seconds). 4 Wait until the LED at the base station of the Siedle Scope / Smart Gateway Mini lights up continuously in green (approx. 3 minutes).

| Siedle Scope / Smart Gateway | Mini           |                | SSS <b>Siedle</b> |
|------------------------------|----------------|----------------|-------------------|
|                              |                |                |                   |
| System status                | Network        | DHCP           | Active            |
| Change password              |                | IP address     | 192.168.178.2     |
| Network                      | Telephone line | Status         | Free              |
| Date / time                  | In-Home bus    | Status         | Active            |
| In-Home bus                  | Base station   | Status         | Active            |
| DECT                         |                | Registr. mode  | Off               |
|                              | Handsets       | Scope handset  | Handset 1         |
| Telephony                    |                |                | <b>D</b>          |
| Siedle app                   | Siedie app     | app_1<br>app_2 | Doe<br>Doe        |
| Contacts                     |                |                |                   |
| Update                       |                |                |                   |
| Servicing                    |                |                |                   |
|                              |                |                |                   |
|                              |                |                |                   |
|                              |                |                |                   |

Updating cordless handset(s) and restart

If the **system update** also contains an **update** for the **Siedle Scope cordless handset**, this is shown using the **Missed call** display symbol.

The **update** of the **cordless handset** is started by means of the **entry** (e.g. SW update 01.22.1.890w) in the call log **All calls**.

For the **update** you require a **functional charging cradle** and a **good wireless connection** to the base station.

Do **not** attempt to update via a **DECT repeater**.

The complete update with restart of the cordless handset takes around 10-15 minutes.

Only 1 cordless handset can be updated at any one time. Several cordless handsets must be updated in turn.

### Procedure:

 Using the right navigation button, select the main menu.
 The Main menu is displayed.

3 The Call lists menu is selected. 4 Confirm with the right-hand softkey (Select).

5 The call log All calls is selected.
6 Confirm with the right-hand softkey (Select).

7 The call log **All calls** is displayed. 8 **Select** the **entry** for **the soft-ware update** (e.g. SW update 01.22.1.890w).

9 Confirm the input with the apply button (green receiver symbol) or with the confirm button (navigation).

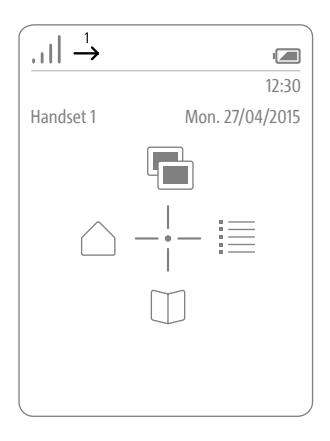

|                   | $\xrightarrow{1}{\rightarrow}$ |                 |
|-------------------|--------------------------------|-----------------|
| Call li           | sts                            | 12:30           |
| Hands             | set 2                          | Mon. 27/04/2015 |
| $\Leftrightarrow$ | All calls                      |                 |
| ۳                 | Missed door c                  | alls            |
| <u></u>           | Missed calls                   |                 |
| /, ↓              | Accepted calls                 |                 |
| /,→               | Dialled numb                   | ers             |
| Back              |                                | Select          |

| <u> </u>   |                                                 |
|------------|-------------------------------------------------|
| .ıII →     |                                                 |
| Call lists | 12:30                                           |
| Handset 2  | Mon. 27/04/2015                                 |
| ŝ          | SW-Update 01.22.1.890w<br>Mon. 27/04/2015 12:30 |
|            |                                                 |
|            |                                                 |
|            |                                                 |
|            |                                                 |
|            |                                                 |
| Back       | Options                                         |
|            |                                                 |

## 10 Place the cordless handset in the charging cradle and follow the instructions shown.

**11 Transmission** of the data to the cordless handset **only starts** when the cordless handset is in the charging cradle.

12 The updating process of the cordless handset is indicated in the display with a cog symbol and the progress of the download is displayed as a percentage.

13 The handset update begins.
14 Different information appears in the display. Please take notice of this information! The handset cannot be reached by incoming calls during the update.

**15** When the **software download** from the base station to the cordless handset **is complete**, the cordless handset is **restarted**.

16 Do not remove the cordless handset from the charging cradle until the restart is complete and you can see the start screen.
17 Update other cordless handsets

using the **same** procedure.

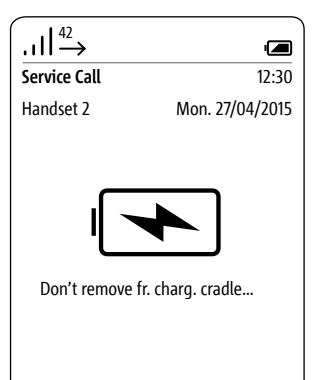

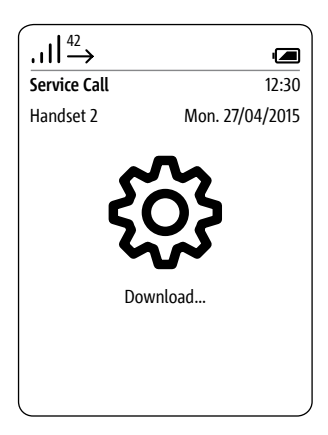

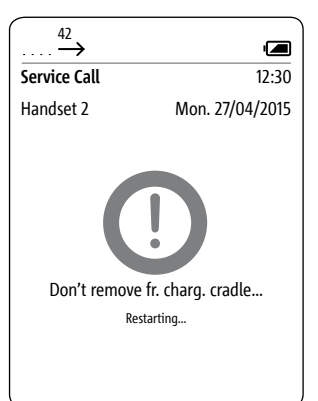

# Logging in as administrator

## Procedure:

**1 Open** the Firefox web browser and **enter** the known **IP address** of the base station.

- 2 The Registration page opens.
- 3 Enter the user name admin.
- **4 Enter** the relevant **password** (standard: admin).

5 If applicable, **select** a different **language**.

6 Click on Log on.

| Login<br>User name admin<br>Password<br>Language English ↓<br>Iog on | Siedle Scope / Smart | Gateway Mini | SSS SIED |
|----------------------------------------------------------------------|----------------------|--------------|----------|
| Login User name admin Password  Ianguage English ↓ Iog on            |                      |              |          |
| User name admin Password Language English ↓ Iog on                   | Login                |              |          |
| Password English ↓<br>Language Iog on                                | User name            | admin        |          |
| Language English V<br>log on                                         | Password             | •••••        |          |
| log on                                                               | Language             | English 🗸    | ,        |
|                                                                      |                      | log on       |          |
|                                                                      |                      |              |          |
|                                                                      |                      |              |          |
|                                                                      |                      |              |          |
|                                                                      |                      |              |          |
|                                                                      |                      |              |          |
|                                                                      |                      |              |          |
|                                                                      |                      |              |          |

# Creating app users again

### Procedure:

- 1 Click on the Siedle app.
- 2 The Siedle app menu appears.
- 3 Click on a user (User 1 User 4).
- 4 Enter the surname of the user.
- 5 Enter the first name of the user.
- 6 Enter a password (4–10

characters).

- 7 Repeat the password input.
- 8 Click on Apply.
- 9 Register the app on the mobile

**phone** by entering the user data.

**10** If you wish to **register several app users, repeat** the process for all app users.

- 11 You have created an app user.
- 12 Click on Log out.

**13** You have been **logged out** of the **base station** and are now on the Log in page.

| Sledle Scope / Smart | Gateway Mini         |                    | 2          | 552 <b>SI</b> E |
|----------------------|----------------------|--------------------|------------|-----------------|
|                      |                      |                    |            |                 |
| System status        |                      |                    |            |                 |
|                      | You can register and | I manage up to 4 : | app users. |                 |
| Change password      |                      |                    |            |                 |
|                      | User 1               | User 2             | User 3     | User 4          |
| Network              |                      |                    |            |                 |
|                      | User name            |                    |            |                 |
| Date / time          | Surname*             |                    | Doe        |                 |
|                      | First name*          |                    | John       |                 |
| In-Home bus          | Password*            |                    | •••••      |                 |
|                      | Repeat password*     |                    | •••••      |                 |
| DECT                 |                      |                    |            |                 |
|                      | * Mandatory fields   |                    | Delete     | Subm            |
| Telephony            |                      |                    |            |                 |
| Siedle app           |                      |                    |            |                 |
| Contacts             |                      |                    |            |                 |
| Update               |                      |                    |            |                 |
| Servicing            |                      |                    |            |                 |
|                      |                      |                    |            |                 |
| Log out              |                      |                    |            |                 |

Before you can register the Siedle app for Smart Gateway Mini at the base station, you must have installed it on the iPhone or iPad and you must have created at least one app user in the base station. Due to the different screen formats, the display of the menu user interface differs from the iPhone. When using the Siedle app for Smart Gateway Mini, you require a WiFi router with activated WiFi. Please note the information provided by the router manufacturer for secure operation of the WiFi (highest encryption standard with at least WPA2(AES / CCMP), invisible WiFi name/SSID, long and secure network password). In the router, lock internet access for the base station.

## Procedure:

1 Install the Siedle app for Smart Gateway Mini on the device

(iPhone or iPad) if this has not already been done.

2 Connect the iPhone/iPad to the WiFi network at the WiFi router. 3 Start the Siedle app for Smart

**Gateway Mini** on the iPhone/iPad. The login dialogue is displayed.

4 Enter the registration data in order to register the Siedle app for Smart Gateway Mini at the base station:

**5 IP address of the gateway:** IP address of the base station in the network (e.g. 192.168.1.20) – not the IP address for internet access in the WiFi router.

**6 User:** Unchangeable user name for each app user in the base station (app\_1 to app\_4).

**7 Password:** 10-digit password for an app user registered in the base station.

8 The registration data (user name, password and IP address of the gateway) in the app must **agree** with the inputs in the app users at the base station, as otherwise no connection is possible to the base station.

**9** Assign a dedicated app user with a different password for each iPhone/iPad.

## IMPORTANT:

Never pass on the registration data to third parties!

**10 Check** that the Siedle app is **working correctly** at the Siedle Scope / Smart Gateway Mini.

# SSS SIEDLE S. Siedle & Söhne Telefon- und Telegrafenwerke OHG

Postfach 1155 78113 Furtwangen Bregstraße 1 78120 Furtwangen

Telefon +49 7723 63-0 Telefax +49 7723 63-300 www.siedle.de info@siedle.de

© 2015/08.15 Printed in Germany Best. Nr. 0-1101/049347